AiM User Guide

# GET GP1 EVO and GET Power ECU for SoloDL

#### Release 1.00

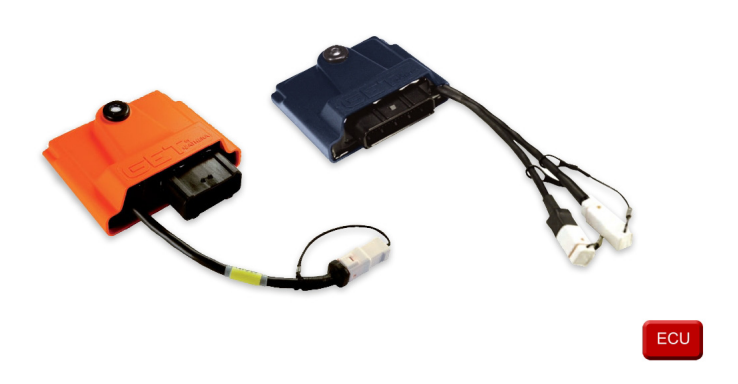

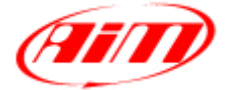

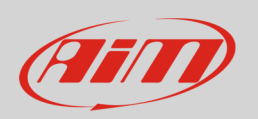

This user guide explains how to connect GET GP1 EVO and GET Power ECU to AiM SoloDL. These ECUs are aftermarket products mainly installed on Honda, Suzuki, Kawasaki, Yamaha, Husquarna and KTM bikes. Please refer to GET website "www.getdata.it" to know supported bike models.

### 1 Installation notes

To install SoloDL on your bike you can use a bar pad. AiM provides the two optional bar pads shown below:

- bar pad for handle bar with cross brace part number: **DNKTKPMSOL1** image on the left;
- bar pad for handle bar without cross brace part number: **DNKTKPMSOL0** image on the right.

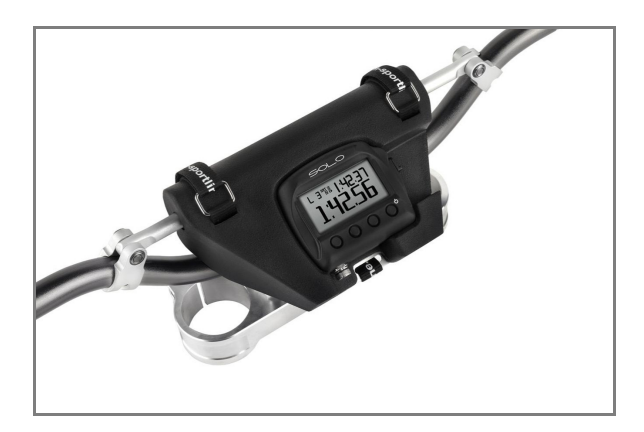

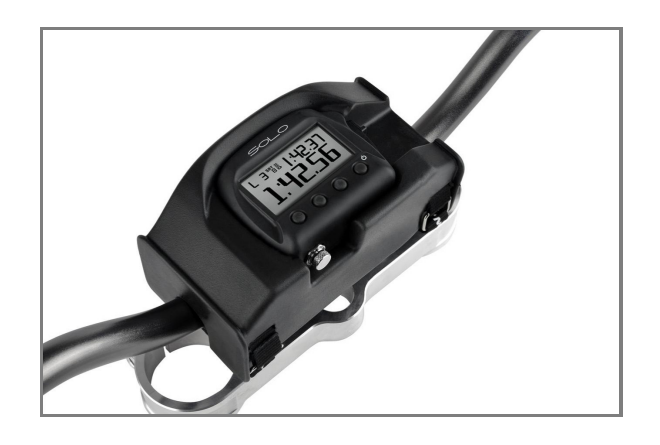

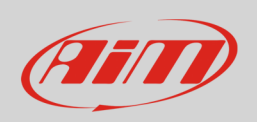

GET GP1 EVO and GET Power ECUs can be connected to SoloDL using an interface cable shown here below. Its part number is: **V02569250**.

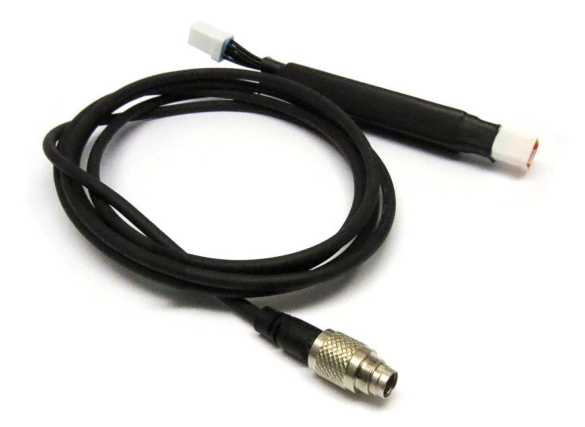

GET GP1 EVO and GET Power ECUs have a connector used to communicate data to an external device and highlighted here below.

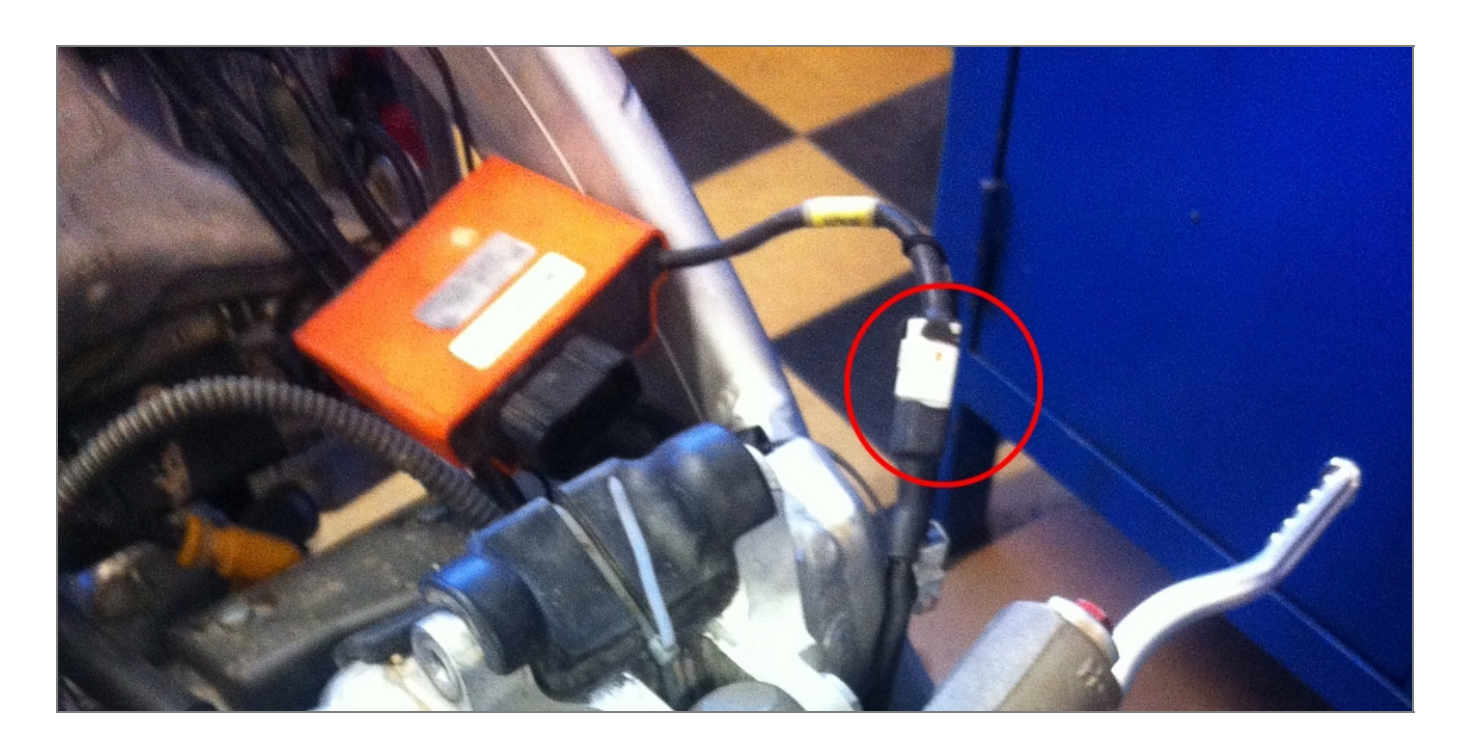

**Please note:** GET ECU does not power SoloDL. It is thereby recommended to always ensure that SoloDL battery is charged.

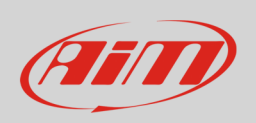

In case GET ECU is already connected to an external device it is possible to maintain this connection using AiM cable. As explained in the drawing below, GET ECU can be connected to AiM cable male connector labelled "To the ECU" and the third device can be connected to the ECU through AiM cable female connector labelled "To other devices".

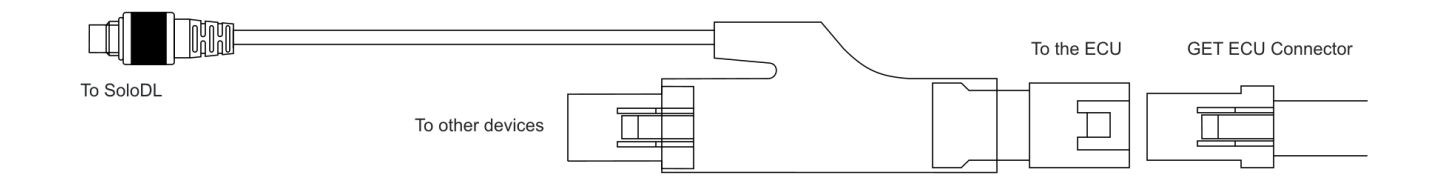

ECU connector has a cap on it. If nothing else is connected to the ECU remove the cap and place it on AiM cable female connector (labelled "to other devices" here above) and connect AiM cable male connector to the ECU female connector.

User Guide

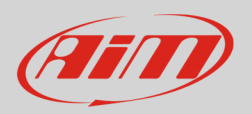

## 2 SoloDL configuration

Before connecting SoloDL to the ECU, set it up using Race Studio 2 software. Run the software and press "Device Configuration" on the software left keyboard: select "SoloDL" in the panel that shows up as here below.

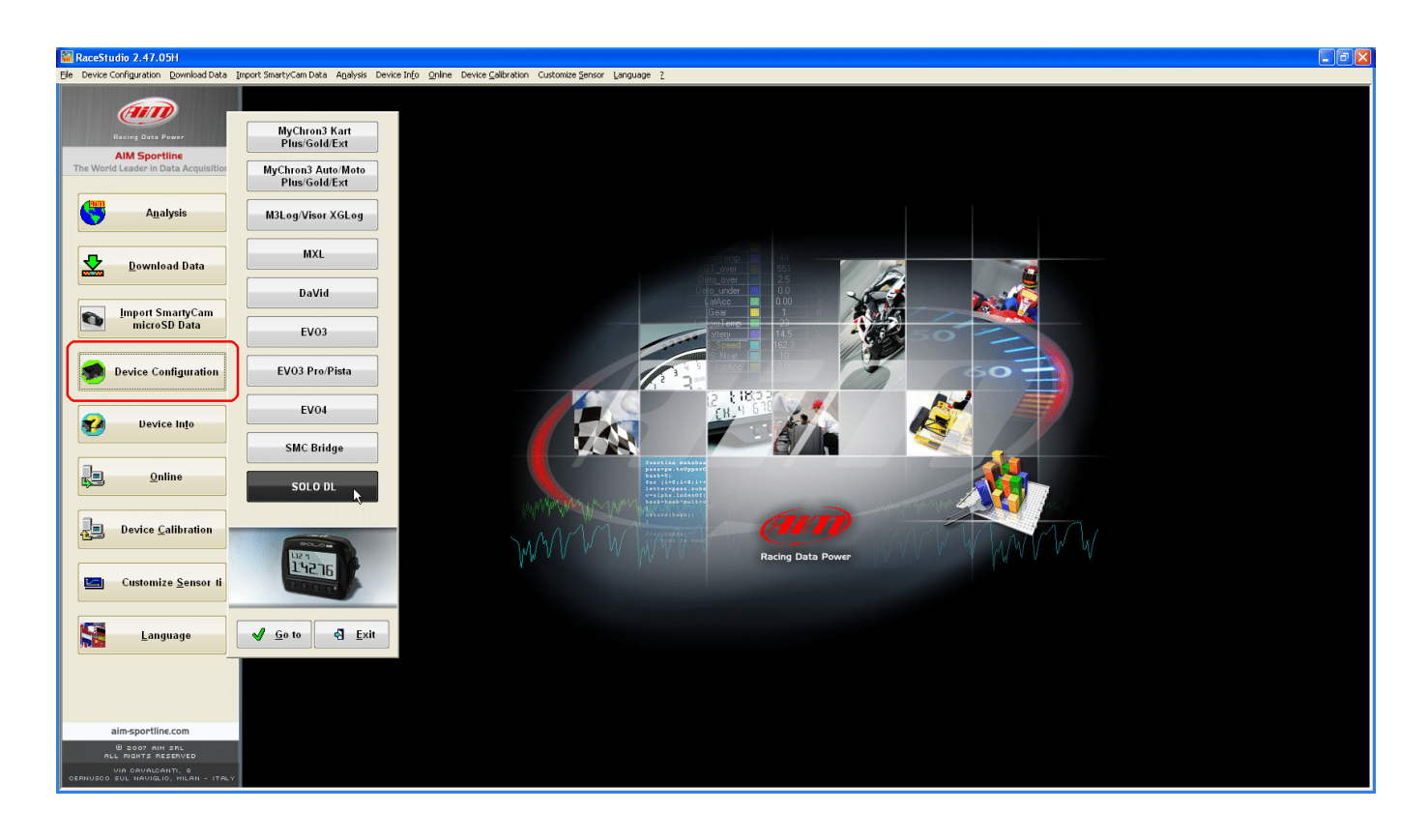

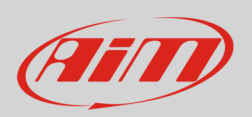

The software shows SoloDL configuration page: press "Configuration Manager" and select the configuration you want to use or press "New" to create a proper one. In this second case "New configuration" panel appears: select ECU Manufacturer "GET" and ECU Model "GP1\_EVO" as here below.

| 📓 RaceStudio 2.47.05H                                                                                                    |                                             |                            |                        |                               |                                |                           |             |              |            |                                       | - 7 🛛           |
|----------------------------------------------------------------------------------------------------|---------------------------------------------|----------------------------|------------------------|-------------------------------|--------------------------------|---------------------------|-------------|--------------|------------|---------------------------------------|-----------------|
| Elle Device Configuration Download Data                                                                                                    | mport SmartyCam Data                        | a A <u>n</u> alysis Device | e Info Qnline Device Q | alibration Customize Sensor ( | anguage 2                      |                           |             |              |            |                                       |                 |
|                                                                                                    | 📓 System manag                              | ger                        |                        |                               |                                |                           |             |              |            |                                       |                 |
| (HIII)                                                                                                    | Current configuration                       |                            |                        |                               |                                |                           |             |              |            |                                       |                 |
| Racing Data Power                                                                                                    |                                             |                            | Receive                | ]                             |                                |                           |             |              |            |                                       |                 |
| AIM Sportline                                                                                                    |                                             |                            | E Heceive              | J                             |                                |                           |             |              |            |                                       |                 |
| The World Leader in Data Acquisition                                                                                                    | Acquisition Configuration Installation name |                            |                        | Logo                          | tei                            | ECU Manufacturer          |             | ECU Model    |            | Created Total Frequency               |                 |
|                                                                                                    | Manager                                     | DEFAULT                    |                        | SOL                           | 0 DL                           | SUZUKI                    | VOSHIMURA_0 | 9            |            | <ul> <li>February 19, 2013</li> </ul> | 402 (Hz)        |
| Analysis                                                                                                    | Channels of current i                       | configuration              |                        |                               |                                |                           |             |              |            |                                       |                 |
|                                                                                                    | Chappel identifier                          | Enabled/                   | Chappel page           |                               | Samping fr                     | Sensor type               |             | Measure upit |            |                                       |                 |
|                                                                                                    | CH_1                                        |                            | Internal Battery       |                               | 1 Hz                           | Voltage sensor            |             | V .01        | 1          | SmattyLam Fu                          | nctions setting |
| <u>D</u> ownload Data                                                                                                    | CALC.GEAR Configuration Manager             |                            |                        |                               |                                |                           |             |              |            | Gear sensor                           | ]]              |
|                                                                                                    |                                             |                            |                        |                               |                                |                           |             |              |            | None                                  | Calculated      |
|                                                                                                    | ACC_2                                       | 🔶 New                      | Ber Dek                | ete 🔏 Cione                   |                                | mport 🗃 Export            |             |              |            | ECU Highest                           | gear number 0   |
| microSD Data                                                                                                    | BATT                                        |                            | <u> </u>               |                               |                                |                           |             |              | _          |                                       |                 |
|                                                                                                    | ECU_1                                       | N Installation name        |                        | New configuration             |                                |                           |             | Created      |            |                                       | /               |
|                                                                                                    | ECU_2                                       |                            | 001                    | Data logger type              |                                | DL                        | -           |              |            |                                       |                 |
| Device Configuration                                                                                                    | ECU_3                                       | -                          |                        | New configuration name        | New configuration name DEFAULT |                           |             |              |            |                                       |                 |
|                                                                                                    | ECU 5                                       |                            |                        | ECU Manufacturer              | GET                            | ~                         |             |              |            |                                       |                 |
|                                                                                                    | ECU_6                                       |                            |                        | ECU Model                     | GP1_E                          | evo 🗸                     | 1           |              | 5          |                                       |                 |
| Device Into                                                                                                    | ECU_7                                       |                            |                        | Speed measure unit            | km/h                           | ~                         | P           |              |            |                                       | /               |
|                                                                                                    | ECU_8                                       |                            |                        | Temperature measure unit      | *C                             | ~                         |             |              |            |                                       |                 |
|                                                                                                    | ECU_9                                       |                            |                        | Pressure measure unit         | ber                            |                           |             |              |            |                                       |                 |
| <u>online</u>                                                                                                    | ECU_11                                      |                            |                        |                               |                                |                           |             |              | 5          |                                       |                 |
|                                                                                                    | ECU_12                                      |                            |                        | BOLON                         |                                |                           |             |              | 1          |                                       |                 |
|                                                                                                    | ECU_13                                      |                            |                        | 112 7                         | 6 /                            |                           |             |              |            |                                       |                 |
| Device Calibration                                                                                                    | ECU_14                                      |                            |                        | 1.45.16                       |                                |                           |             |              | 4          |                                       |                 |
|                                                                                                    | ECU_15                                      |                            |                        | nooc.                         |                                |                           | 1           |              | 5          |                                       |                 |
| Curturiles Course of                                                                                                    | ECU_17                                      |                            |                        |                               |                                |                           | J           |              |            |                                       |                 |
| Customize Sensor u                                                                                                    | ECU_18                                      |                            |                        |                               |                                |                           |             | 🖌 🗸 🕬        | - 1        |                                       |                 |
|                                                                                                    | ECU_19                                      | -                          |                        |                               | 1011                           | -                         |             | 1            |            |                                       |                 |
| Languago                                                                                                    | ECU_20                                      |                            | YOSHL_ADV_4            |                               | 10 Hz                          | Ange sensor     Raw value |             | deg .01      | -          |                                       |                 |
|                                                                                                    | ECU_22                                      |                            | YOSHI_QINJ_2           |                               | 10 Hz                          | Raw value                 |             | # .01        | •          |                                       |                 |
|                                                                                                    | ECU_23                                      |                            | YOSHI_QINJ_3           |                               | 10 Hz                          | Raw value                 |             | # .01        | •          |                                       |                 |
|                                                                                                    | ECU_24                                      |                            | YOSHI_QINJ_4           |                               | 10 Hz                          | Raw value                 |             | # .01        | -          |                                       |                 |
|                                                                                                    | ECU_25                                      |                            | YOSHI_FR_BRAKE         |                               | 10 Hz                          | Pressure sensor           |             | bar .1       | -          |                                       |                 |
|                                                                                                    | ECU 27                                      | <b>v</b>                   | YOSHL WATER TEMP       |                               | 10 Hz                          | Temperature sensor        |             | 0C           | •          |                                       |                 |
| aim-sportline.com                                                                                                    | FCII 28                                     |                            | YOSHI AIR TEMP         |                               | 10 Hz                          | Temperature sensor        |             | °C           | <b>•</b> • |                                       |                 |
| B 2007 AIM SRL<br>ALL RIGHTS RESERVED                                                                                                    | Ibbé e                                      | CU-ONE CAN                 |                        |                               |                                |                           |             |              |            |                                       |                 |
| VIA CAVALCANTI, P<br>CERNUSCO SUL NAVIGLIO, HILAN , ITALY                                                                                                    |                                             | onfiguration               |                        |                               |                                |                           |             |              |            |                                       |                 |
| A STATE OF A STATE OF |                                             |                            |                        |                               |                                |                           |             |              |            |                                       |                 |

Confirm pressing "OK" in both panels and transmit the configuration to SoloDL pressing "Transmit" as here below.

| 📓 System manager                                          | System manager |                  |  |  |  |
|-----------------------------------------------------------|----------------|------------------|--|--|--|
| Current configuration                                     |                | Receive          |  |  |  |
| Configuration<br>Manager DE<br>Channels of current config | TAILATION NAME |                  |  |  |  |
| Channel identifier                                        | Enabled/       | Channel name     |  |  |  |
| CH_1                                                      |                | Internal Battery |  |  |  |
| CALC GEAR                                                 |                | Calculated Gear  |  |  |  |

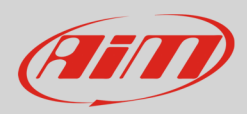

## 3 GET "GET GP1\_EVO" protocol

Channels received by SoloDL connected to GET GP1\_EVO protocol are:

| ID     | CHANNEL NAME   | FUNCTION                                           |
|--------|----------------|----------------------------------------------------|
| ECU_1  | ECU_RPM        | RPM                                                |
| ECU_2  | ECU_TPS        | Throttle position                                  |
| ECU_3  | ECU_MAP        | Manifold air pressure                              |
| ECU_4  | ECU_TH2O       | Engine coolant temperature                         |
| ECU_5  | ECU_TAIR       | Intake air temperature                             |
| ECU_6  | ECU_TOIL       | Oil temperature                                    |
| ECU_7  | ECU_VBB1       | Battery supply 1                                   |
| ECU_8  | ECU_VBB2       | Battery supply 2                                   |
| ECU_9  | ECU_BARO       | Barometric pressure                                |
| ECU_10 | ECU_LAMBDA1AVG | Lambda 1 Average value                             |
| ECU_11 | ECU_LAMBDA1RAW | Lambda 1 raw value                                 |
| ECU_12 | ECU_KLAMBDA1   | Lambda 1 correction                                |
| ECU_13 | ECU_INJ_TIME   | Injection time                                     |
| ECU_14 | ECU_SPARK_1    | Spark angle 1                                      |
| ECU_15 | ECU_PHASE      | ECU phase                                          |
| ECU_16 | ECU_SPEED1     | Speed 1                                            |
| ECU_17 | ECU_SPEED2     | Speed 2                                            |
| ECU_18 | ECU_MAPPA      | Selected map                                       |
| ECU_19 | ECU_GEAR       | Engaged gear                                       |
| ECU_20 | ECU_DTPS       | Throttle position derivative                       |
| ECU_21 | ECU_DECAYINJ   | Differential injection revs 1                      |
| ECU_22 | ECU_CINJ_DFARF | Throttle derivative control during injection time  |
| ECU_23 | ECU_KINJTH2O   | Water temperature correction during injection time |
| ECU_24 | ECU_KINJTAIR   | Air temperature correction during injection time   |
| ECU_25 | ECU_REVS       | ECU revolutions in counts                          |